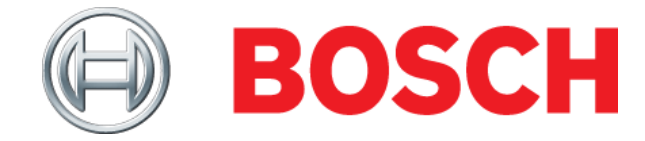

## Installing the latest Mastertech VCI Software

Affected Product: Mastertech VCI

1. Download and obtain latest version of the Bosch M-VCI Software 1.1. Using a web browser, go to <u>www.boschdiagnostics.com</u>

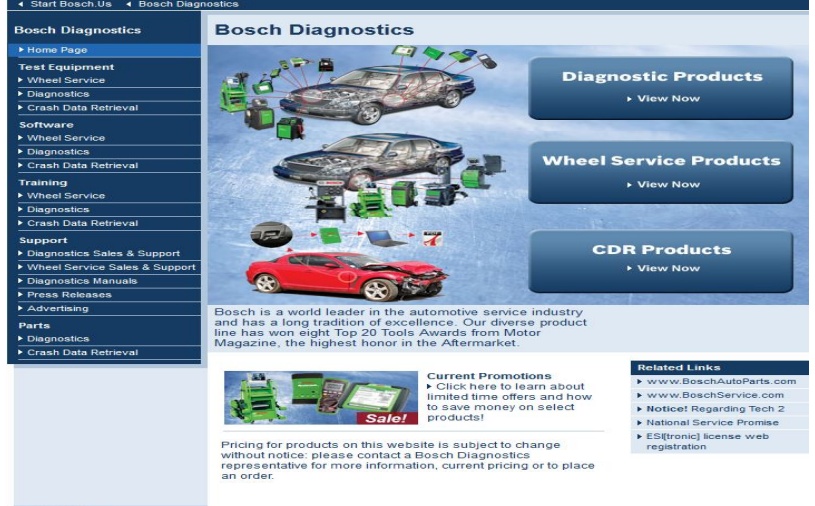

1.2. Within the Software group, select Diagnostics ( Start Bosch Us ( Bosch Diagnostics

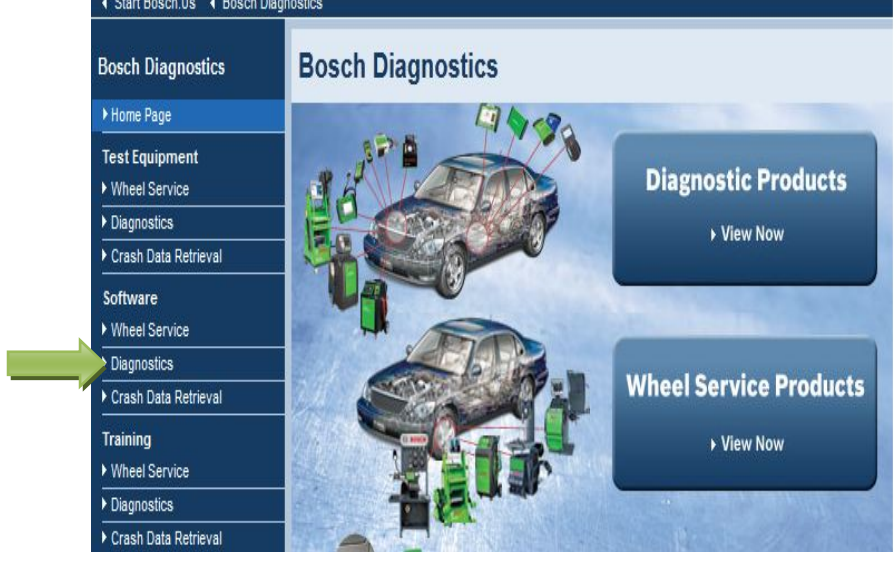

1.3. Inside the drop-down box, select "M-VCI Software for M-VCI"

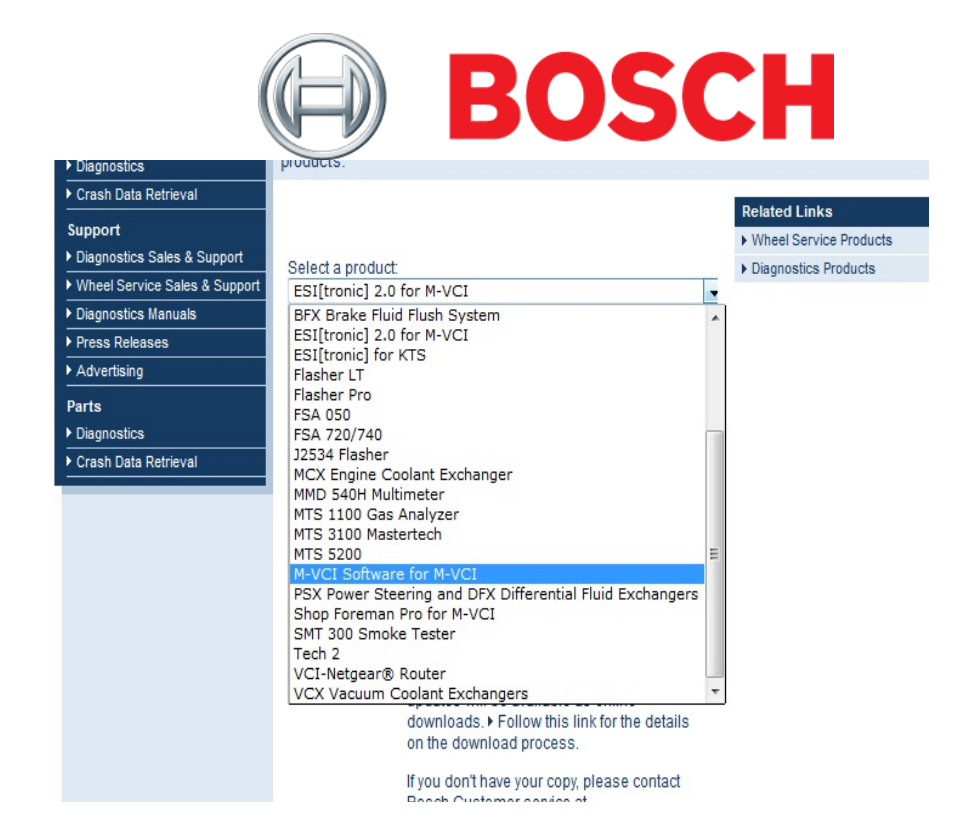

1.4. When the web page is loaded, download the Latest version of the .exe file to a directory on the PC. Remember the location of this directory as it will be referenced in Step 2.1 below

| Bosch Diagnostics             | Diagnostics Software                                                                                                    |
|-------------------------------|----------------------------------------------------------------------------------------------------|
| ► Home Page                   | X WITH AN AL                                                                                                    |
| Test Equipment                |                                                                                                    |
| Wheel Service                 |                                                                                                    |
| Diagnostics                   |                                                                                                    |
| Crash Data Retrieval          | e cottwara                                                                                                    |
| Software                      | - Sourmare                                                                                                    |
| Wheel Service                 | downloads                                                                                                    |
| Diagnostics                   |                                                                                                    |
| Crash Data Retrieval          |                                                                                                    |
| Training                      |                                                                                                    |
| Wheel Service                 | Visit this page often to download the latest software for your                                                           |
| Diagnostics                   | products.                                                                                                    |
| Crash Data Retrieval          | Delated Linke                                                                                                    |
| Support                       | NUlheal Service Products                                                                                                 |
| Diagnostics Sales & Support   | Salact a product:                                                                                                    |
| Wheel Service Sales & Support | M-VCI Software for M-VCI                                                                                                 |
| Diagnostics Manuals           |                                                                                                    |
| ▶ Press Releases              | M-VCI Software for M-VCI                                                                                                 |
| ► Advertising                 | M-VCI_Software_Setup_v13.0.75.27.exe M-VCI_Software_Lingrade_Process.pdf                                                 |
| Parts                         | - In Vol_connalo_opgrado_, roccoo.pai                                                                                    |
| Diagnostics                   |                                                                                                    |
| Crash Data Retrieval          | Note: This version of the M-VCI software (v13.0.75.27) does<br><u>NOT</u> work with Shop Foreman Pro v5.11.9 and earlier |

- 1.5. When complete, go to step 2
- 2. Install Bosch M-VCI Software
  - 2.1. Using Windows Explorer (File Manager), **browse** to the location where the **.exe** was previously saved

|                                   | BO                 | SC                 | Η         |
|-----------------------------------|--------------------|--------------------|-----------|
| Name                              | Date modified      | Туре               | Size      |
| ) ESI 2.0 kick off event material | 1/9/2012 5:21 AM   | File folder        |           |
| M-VCI_software_v12.4.6.exe        | 4/11/2013 3:36 PM  | Application        | 24,929 KB |
| Image: Setup.exe                  | 8/9/2011 10:30 AM  | Application        | 109 KB    |
| 🗿 Setup.ini                       | 8/9/2011 10:30 AM  | Configuration sett | 1 KB      |
| Shop_Foreman_Pro_5.11.9_Setup.exe | 11/6/2012 12:43 PM | Application        | 78,011 KB |

2.2. Double-click the **.exe** file. The Installer for will open and run. Follow on screen steps to complete installation

| Bosch M-                                                                                                    | -VCI Software - 12.4.6.0 - InstallShield Wizard                                                                                                    |
|----------------------------------------------------------------------------------------------------|----------------------------------------------------------------------------------------------------|
| Installing<br>The prog                                                                                                    | Bosch M-VCI Software - 12.4.6.0   Image: Constant of the second second |
| i de la companya de la companya de l | Please wait while the InstallShield Wizard installs Bosch M-VCI Software -<br>12.4.6.0. This may take several minutes.<br>Status:                                                                                                    |
| InstallShield –                                                                                                    | < Back Next > Cancel                                                                                                    |

2.3. When complete, click on "finish" and go to step 3.

| E                           | BOSCH                                                                                                    |
|-----------------------------|----------------------------------------------------------------------------------------------------|
| Bosch M-VCI Software - 12.4 | .6.0 - InstallShield Wizard                                                                                              |
| $\mathcal{D}\mathcal{M}$    | InstallShield Wizard Completed                                                                                           |
|                             | The InstallShield Wizard has successfully installed Bosch M-VCI<br>Software - 12.4.6.0. Click Finish to exit the wizard. |
|                             | < Back Finish Cancel                                                                                                    |

- 3. Update M-VCI vehicle interface
  - 3.1. Connect M-VCI to PC, and power up the device. Wait for the unit to emit an audible ready "beep" before continuing.
  - 3.2. Open VCI Manager. Confirm that the M-VCI icon is shown without a red "X" inside the VCI Explorer pane before continuing. Click on the M-VCI in the VCI Explorer pane to select it.

If the red "X" is present, follow the M-VCI Firmware "Recover" process captured in the next section.

| VCI Manager                  |                    |            |         |        | × |
|------------------------------|--------------------|------------|---------|--------|---|
| Propertie                    | s   VCI Opdate   N | connectior | Method: |        |   |
|                              | Not C              | onnected   | to VCI  |        | - |
| Show Details                 | Product Help       | 1          |         |        |   |
| SN: 2220003<br>UPDATE VCI SW |                    |            |         |        |   |
| Connect / Disconn            | ect VCI            |            |         |        |   |
| Updat                        | e VCI              | Disconnec  | E Pa    | ae VCI |   |

3.3. Click on Update VCI. The M-VCI firmware update process will start (depending on PC hard-ware, the estimated update time is 6 to 7 minutes) Note: If the M-VCI already has v12.4.6 loaded, the Update VCI button will not be available; skip to section 3.5 below.

|                                                                         |                                    | Connection Method: USB                                               |
|-------------------------------------------------------------------------|------------------------------------|----------------------------------------------------------------------|
| (                                                                       | Connecte                           | ed: SN 22200003                                                      |
| Current VCI Softwa                                                      | re Version and Statu               | s                                                                    |
| Version 12.1.12                                                         | e version and etata                | March 23, 2012                                                       |
|                                                                         | out of data                        |                                                                      |
| VCI software is t                                                       | out or date                        |                                                                      |
|                                                                         |                                    |                                                                      |
|                                                                         | 0.00                               |                                                                      |
| 'CI Software Update<br>Firmware Version                                 | Options<br>Date                    | Description                                                          |
| CI Software Update<br>Firmware Version<br>Version 12.4.6                | Options<br>Date<br>August 30, 2012 | Description<br>VCI System Update                                     |
| 'CI Software Update<br>Firmware Version<br>Version 12.4.6               | Options<br>Date<br>August 30, 2012 | Description<br>VCI System Update                                     |
| CI Software Update<br>Firmware Version<br>Version 12.4.6                | Options<br>Date<br>August 30, 2012 | Description<br>VCI System Update                                     |
| /CI Software Update<br>Firmware Version<br>Version 12.4.6               | Options<br>Date<br>August 30, 2012 | Description<br>VCI System Update                                     |
| /CI Software Update<br>Firmware Version<br>Version 12.4.6               | Options<br>Date<br>August 30, 2012 | Description<br>VCI System Update                                     |
| /CI Software Update<br>Firmware Version<br>Version 12.4.6               | Options<br>Date<br>August 30, 2012 | Description<br>VCI System Update                                     |
| /CI Software Update<br>Firmware Version<br>Version 12.4.6               | Options<br>Date<br>August 30, 2012 | Description<br>VCI System Update<br>Total programming time: 00:03.20 |
| CI Software Update<br>Firmware Version<br>Version 12.4.6<br>Start Updat | Options<br>Date<br>August 30, 2012 | Description<br>VCI System Update<br>Total programming time: 00:03.20 |

3.4. When the message below is displayed, wait for the unit to emit an audible ready "beep".

| <b>BOSCH</b>                                                                                                |
|----------------------------------------------------------------------------------------------------|
| VCI Manager Information                                                                                     |
| The VCI will now automatically restart. Wait<br>until you hear the 'beep', then the VCI is ready<br>for use |
| ОК                                                                                                    |

3.5. The VCI Manager is indicating that the M-VCI is ready for use.

| 🗹 VCI Manager                                                 |
|---------------------------------------------------------------|
| VCI Explorer   Properties   VCI Update   Network Setup   Help |
| Connection Method:                                            |
| Not Connected to VCI                                          |
| Show Details Product Help                                     |
| 0     State       0     State       0     State               |
| Connect / Disconnect VCI                                      |
| Connect Disconnect Page VCI                                   |
|                                                               |

3.6. To verify that the PC Software and VCI Software version is v12.4.6, click on the M-VCI in the VCI Explorer pane to select it, press the "Connect" button, and select the "Help" tab at the top of the screen.

| Connected: USB<br>Connected: SN 22200003<br>educt Version Information<br>Software Version 12.4.6 August 30, 2012<br>Software Version 12.4.6 August 30, 2012 |                          | Cl Update Network Setup Help |                 |  |
|----------------------------------------------------------------------------------------------------|--------------------------|------------------------------|-----------------|--|
| Connected: SN 22200003                                                                                                    |                          | Connection Me                | thod: USB       |  |
| oduct Version Information<br>Software Version 12.4.6 August 30, 2012<br>SI Software Version 12.4.6 August 30, 2012                                          | Co                       | nnected: SN 222              | 200003          |  |
| Software Version 12.4.6 August 30, 2012                                                                                                    | Product Version Informat | ion                          |                 |  |
| I Software Version 12.4.6 August 30, 2012                                                                                                    |                          |                              | August 20, 0040 |  |
| I Software Version 12.4.6 August 30, 2012                                                                                                    | PC Software              | version 12.4.0               | August 30, 2012 |  |
| I Software Version 12.4.6 August 30, 2012                                                                                                    |                          |                              |                 |  |
|                                                                                                    | VCI Software             | Version 12.4.6               | August 30, 2012 |  |
|                                                                                                    | VCI Software             | Version 12.4.6               | August 30, 2012 |  |
|                                                                                                    |                          |                              |                 |  |
|                                                                                                    |                          |                              |                 |  |
|                                                                                                    |                          |                              |                 |  |
|                                                                                                    |                          |                              |                 |  |
|                                                                                                    |                          |                              | /               |  |

- 3.7. Close VCI Manager
- 3.8. Setup of the M-VCI Software version is complete. Both the PC and M-VCI are now ready for use